#### SEMINARIO DE 3D

Santiago Pérez Antolín

ENLACE AL BLOG: <u>https://edutecnologiaytic.blogspot.com.es/</u>

#### 1.- TINKERCAD.

ENLACE: <a href="https://www.tinkercad.com/">https://www.tinkercad.com/</a>

A.- Dibujar las siguientes figuras con TINKERCAD.

Supongamos que con figuras de 30x30x30 mm.

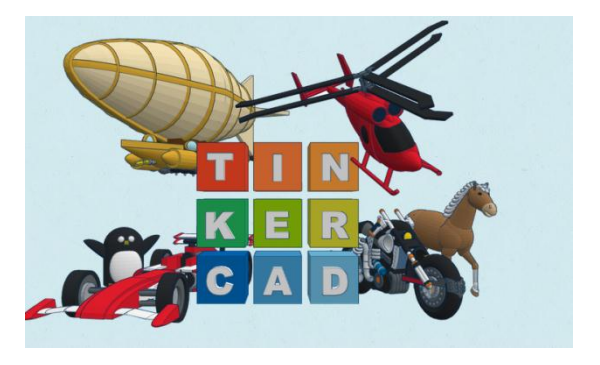

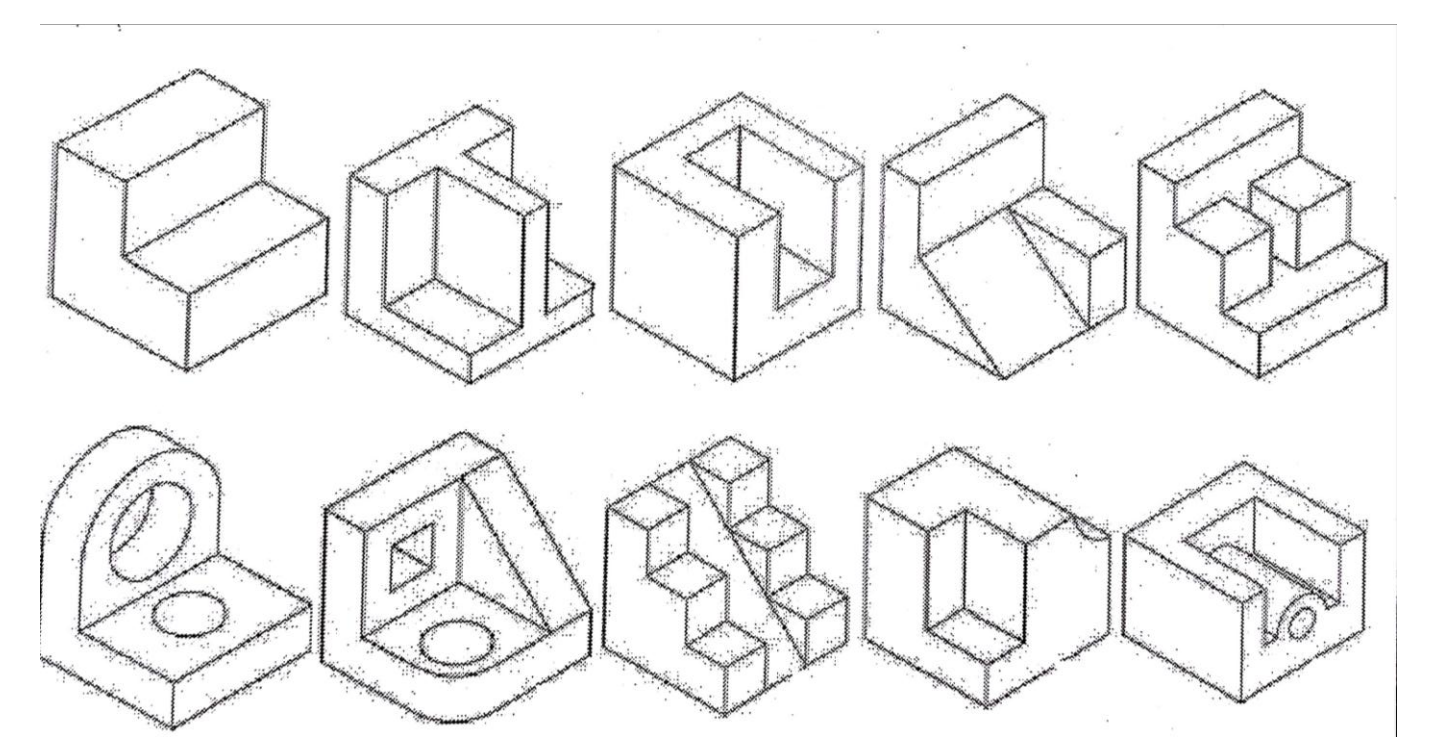

B.- BIBLIOTECAS DE TINKERCAD.

| Tinkercad                                                                                                    |  |
|----------------------------------------------------------------------------------------------------|--|
| Formas básicas                                                                                                    |  |
| Texto                                                                                                    |  |
| Símbolos                                                                                                    |  |
| Conectores                                                                                                    |  |
| Extras                                                                                                    |  |
| Circuit Assemblies                                                                                                    |  |
|                                                                                                    |  |
| Comunidad                                                                                                    |  |
| Comunidad<br>Generadores de formas destacadas                                                                                                    |  |
| Comunidad<br>Generadores de formas destacadas<br>Generadores de formas de la<br>comunidad                                                           |  |
| Comunidad<br>Generadores de formas destacadas<br>Generadores de formas de la<br>comunidad<br>Tu colección                                           |  |
| Comunidad<br>Generadores de formas destacadas<br>Generadores de formas de la<br>comunidad<br>Tu colección<br>Favoritos                              |  |
| Comunidad<br>Generadores de formas destacadas<br>Generadores de formas de la<br>comunidad<br>Tu colección<br>Favoritos<br>Tus generadores de formas |  |

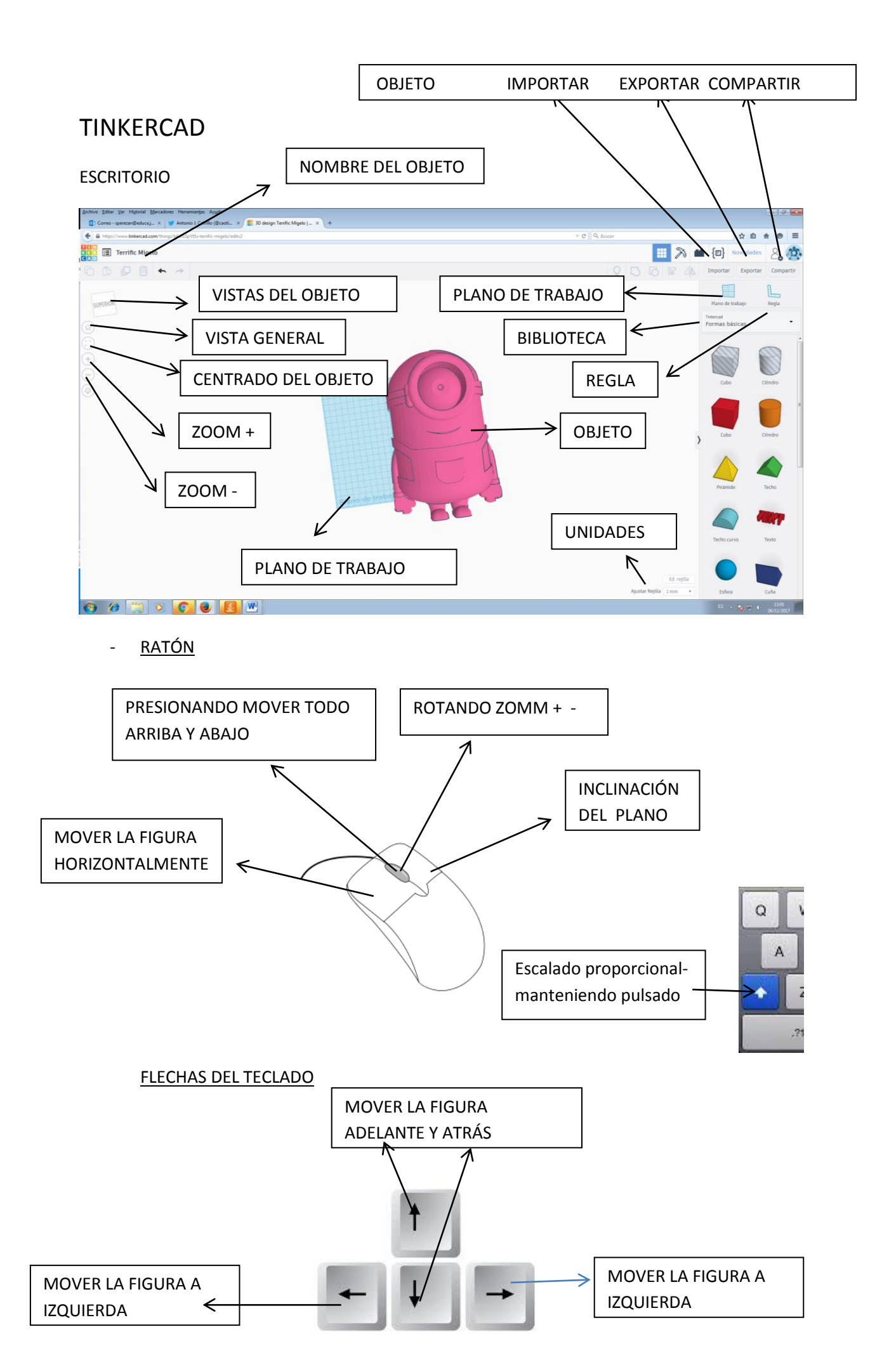

| Archivo Editar Ver Historial Marcadores Hernamieritas Ayyda                                                                         |                                                                                                    |                                                                    |
|----------------------------------------------------------------------------------------------------|----------------------------------------------------------------------------------------------------|--------------------------------------------------------------------|
| 🔂 Correo - sperezan@educaj x 🔰 (5) Antonio J. Calvillo (@cca x 🗱 30 design Terrific Migelo   x G. flechas teclado - Buscar co x 🕇 + |                                                                                                    |                                                                    |
| at 🍝 🔒 https://www.tinkerced.com/things/bet/hts/pt/bs-terrific-migleoledh.2                                                         | C Q Buscar                                                                                                    | ☆ 🗎 🔶 🖱 🗐                                                          |
| Terrific Migelo                                                                                                    | •                                                                                                    | E [1] Novedades                                                    |
|                                                                                                    |                                                                                                    | Importar Exportar Compartir                                        |
| SUPERIOR                                                                                                    | 🔶 Casa personalizable 🔰 🂡                                                                                                    |                                                                    |
| THEAMOUSE                                                                                                    |                                                                                                    | Plano de trabajo Regla<br>Comunidad<br>Generadores de formas de la |
|                                                                                                    | Sólido Hueco                                                                                                    | comunidad                                                          |
|                                                                                                    | Longitud -O Z5                                                                                                    | 2                                                                  |
|                                                                                                    | Anchura –O – 20                                                                                                    |                                                                    |
|                                                                                                    | Altura O 20                                                                                                    | Rosca métrica I donut slice                                        |
|                                                                                                    | Altura Del                                                                                                    |                                                                    |
|                                                                                                    | Tamaño De Contra Contra | 0                                                                  |
|                                                                                                    | Tamaño De<br>La Ventana —O 5                                                                                                    | 2D Star PieChart                                                   |
|                                                                                                    | Número De O 1                                                                                                    |                                                                    |
|                                                                                                    | Número De                                                                                                    | )<br>*                                                             |
|                                                                                                    | Tamaño Del 20<br>Patio                                                                                                    | Sun Flower New banana                                              |
|                                                                                                    | Espacio<br>Entre Cada —O 5<br>Garaje                                                                                                    |                                                                    |
|                                                                                                    |                                                                                                    |                                                                    |
| plan / A ajo                                                                                                    |                                                                                                    | Fractal Asteroid                                                   |
|                                                                                                    | and the second second se                                                                                                    |                                                                    |
|                                                                                                    | Ajustar Rejilla 1 mm                                                                                                    | Terreno                                                            |
|                                                                                                    |                                                                                                    | ES 🗠 😼 🔁 🕕 06/11/2017                                              |

# 2.- POSIBLES DISEÑOS A REALIZAR

- FIGURAS GEOMÉTRICAS.
- CUBO.
- FIGURAS DE AJEDREZ.
- COCHE.
- ANIMALES.
- STOP MOTION.
- ENGRANAJES.
- MECANISMOS.
- BRAZO ROBOT.

- LLAVERO PERSONALIZADO.
- CASA.
- LOGO.
- MUÑECA.
- MASCOTA DE CLASE.
- TEMPLO GRIEGO
- POLEAS.
- DRONE.
- -

POR ESPECIALIDADES BUSCAR OBJETOS DE INTERÉS E IMPORTARLOS A TINKERCAD Y MODIFICARLOS

# 3.- REPOSITORIO DE PIEZAS PARA EDUCACIÓN

LEON3D EDUCATIVO

LEON3D PIEZAS EN GENERAL

THIGIVERSE EDUCACIÓN

**MYMINIFACTORY** 

YOBI 3D

FIGURA EDUCACIÓN INTERNET

FIGURAS EDUCACIÓN INTERNET 3D

FIGURAS MATEMÁTICAS 3D

TODO 3D

MANO ROBÓTICA

MANO ROBOT THIGEVERSE

BRAZO ROBOT

BRAZO ROBOT 2

#### 4.- IMPORTAR FICHEROS STL- LIBRERIAS DE OBJETOS:

D.- CONVERSIÓN DE IMÁGENES JPG a SVG.

IMÁDENES EN FORMATO SVG

CONVERTIO: <u>https://convertio.co/es/jpg-svg/</u>

ONLINE CONVERTER: <a href="https://www.online-convert.com/es/formato-de-archivo/svg">https://www.online-convert.com/es/formato-de-archivo/svg</a>

## **5.- IMPORTAR FICHEROS SVG A TINKERCAD.**

## 6.- EXPORTACIÓN DE FIGURAS A FORMATO STL CON TINKERCAD.

7.- GENERADORES DE FICHEROS GCODE: SLIC3R: VÍDEO TUTORIAL

CURA: VÍDEO TUTORIAL

## 8.- AJUSTE DE LA IMPRESORA.

- Nivelación:
- Tornillos motores eje vertical.
- Tornillos cama caliente.
- Tornillo final de carrera.
- Mantenimiento: engrasado.
- Cambio del filamento.

Cambio del extrusor/atranque del filamento. Todo en caliente 220 grados.

TIPOS DE IMPRESORAS TIPOS DE FILAMENTOS DESMONTAR EL EXTRUSOR.

#### 9.- PARTES DE UNA IMPRESORA 3D

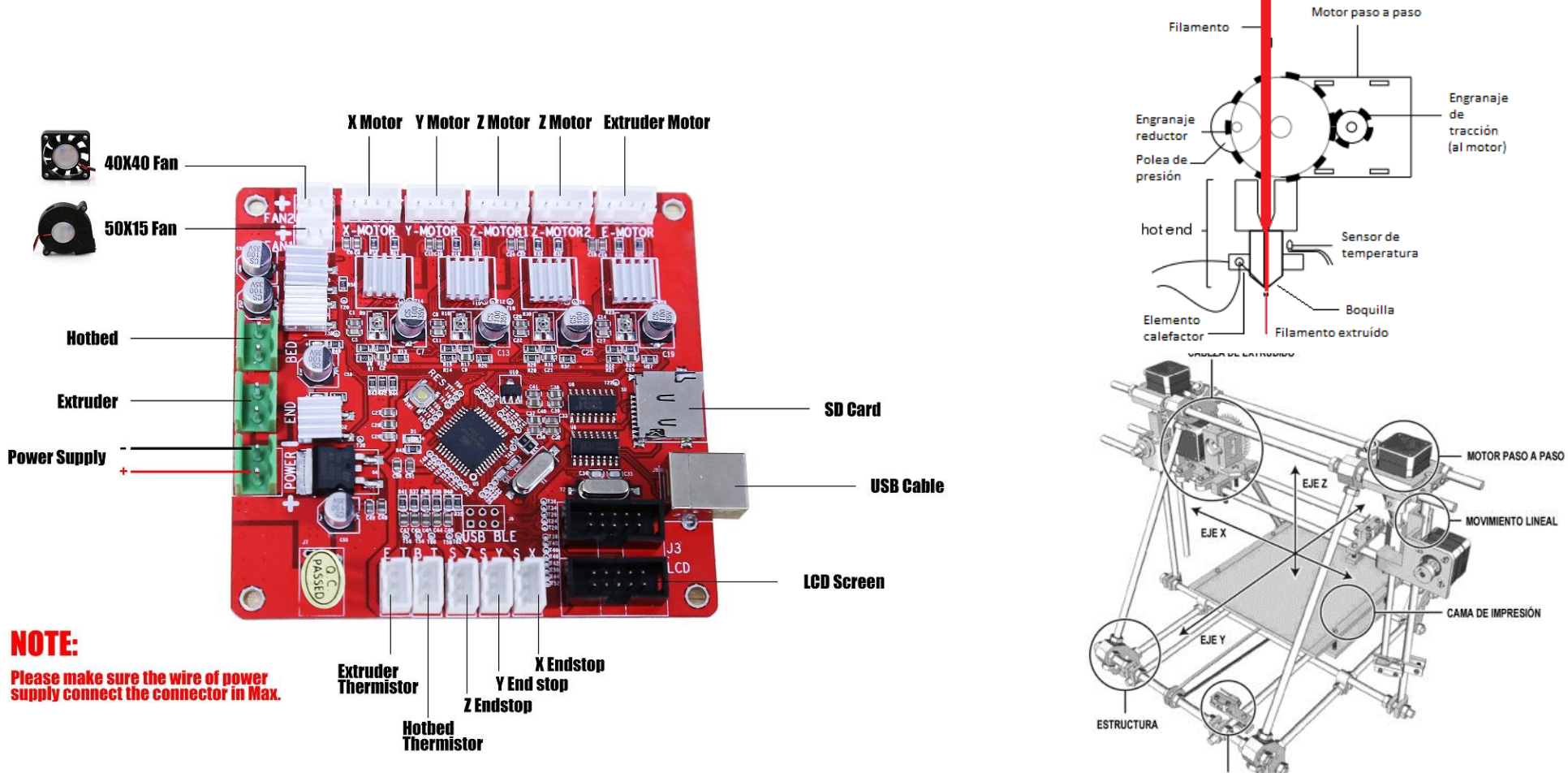

TOPE MECÁNICO

## **10.- TUTORIAL DE INICIACIÓN SLI3R**

1.- Debemos ir a la página web de nuestra impresora y descargar los parámetros de impresión. Para nuestro caso impresora LEGIO de LEON3D: http://www.leon-

3d.es/software/

Descargamos el fichero: Perfil Slicer 09.ini

2.- Abrimos el programa Slic3r:

File\Loag Config Bundle\(seleccionamos el fichero descargado)\

Perfil Slicer 09.ini\enter.

A la derecha seleccionamos:

- Calidad: cambiarán los valores recomendados por el fabricante con sus materiales.

- Material: PLA es el recomendado para educación. El ABS requiere sistema de ventilación.

- Diámetro de boquilla: 0.4 mm.

- El diámetro del filamento suele ser: 1,75 mm.

3.- Plater\Add\(seleccionamos el fichero con extensión STL a imprimir).

4.- Print Settings:

A. - Layers and perimeters:

- Layer height:

| Layer height: de 0.1 a 0.3    | 0.2 |
|-------------------------------|-----|
| First laver height: 0.1 a 0.3 | 0.2 |

- First layer height: 0.1 a 0.3
- Vetical shells:

Perimeters 3 está bien.

Spiral base: se marca solo cuando gueramos una

figura hueca por dentro(un vaso).

Horizontal shells

Top: 3 Bottom: 3

(El resto dejamos lo que viene por defecto).

B.- Infill (Relleno):

- Fill density: entre el 10 y 40 %.

- Fill pattern: Honeycomb\Rectilinear.

- Top/bottom fill pattern: Rectilinear.

(El resto dejamos lo que viene por defecto).

C.- Skirt and Brim:

Skirt: capa que realiza, perimetralmente, antes de empezar a construir el objeto. 1/2 a 10 mm.

Brim: cuando la pieza tiene poca base, es recomendable para aumentar la superficie de agarre a la cama. De 3 a 10 mm, en función de la pieza.

D.- Support materal:

Será necesario cuando tengamos parte de la pieza en voladizo.

Dejaremos los valores por defecto a excepción de:

- Ralf: número de capas en las que se apoyará la pieza. No se suele usar.
- Contact Z distance: probar con 0 0.1 y 0.2. lo que mejor os resulte.
- Pattern: La opción que mejor me funciona es PILLAR. (Resto de opciones las dejamos por defecto).

ENLACE PARA VÍDEOTUTORIALES DE PROFUNDIZACIÓN: SLIC3R y CURA.

https://edutecnologiaytic.blogspot.com.es/p/v.html